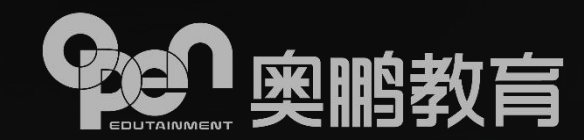

# 奥鹏教育网考考生手册(必读)

2021年6月

## 一、下载及安装考试客户端

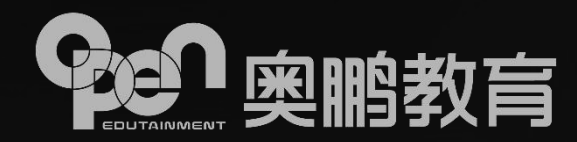

### ① 考试客户端下载

在线考试系统下载地址(请根据电脑系统版本进行下载):

1、32位系统请下载:

http://openexamcdn.open.com.cn/openexam/app/netexam/winx86/netex am-setup-lastest.exe

2、64位系统请下载:

http://openexamcdn.open.com.cn/openexam/app/netexam/winx64/netex am-setup-lastest.exe

3、MAC OS系统请下载:

http://openexamcdn.open.com.cn/openexam/app/netexam/mac/netexam -setup-lastest.dmg

## 一、如何准备考试环境

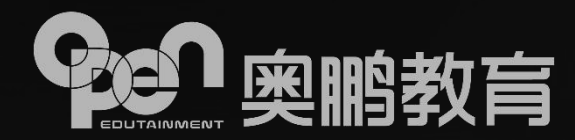

②根据考试安全需要,退出QQ、微信等有通讯功能和远程协助功能的应用程序、并安装考试客户端

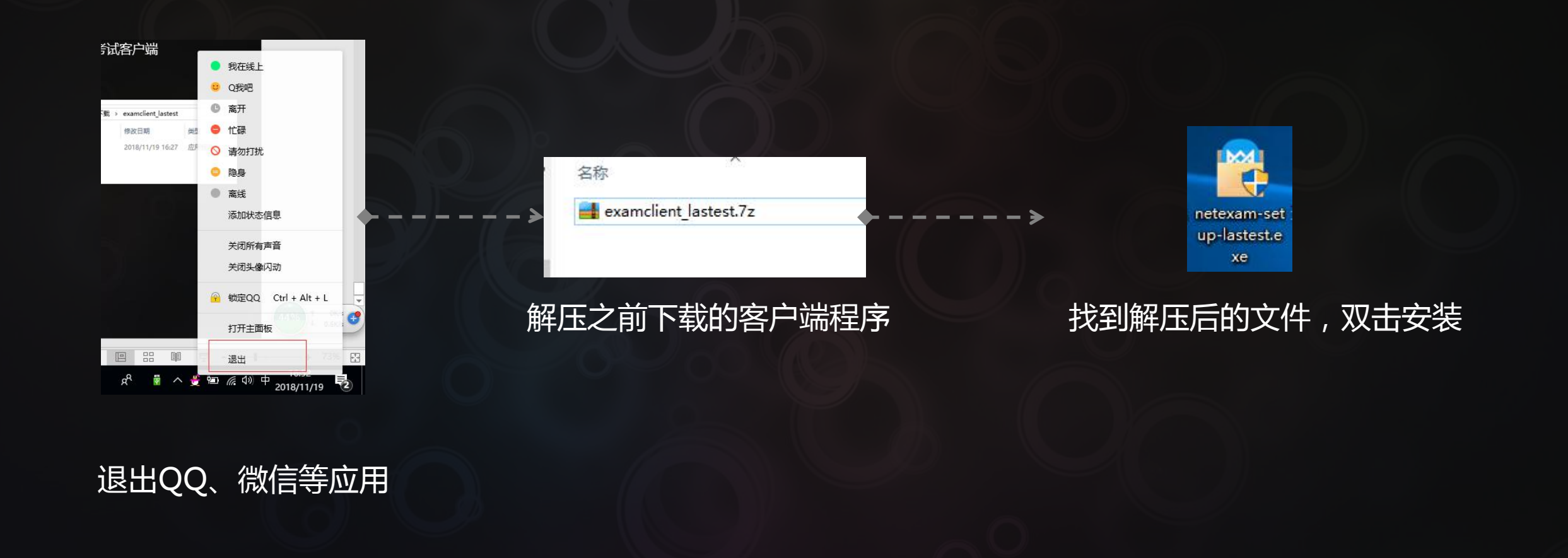

一、如何准备考试环境

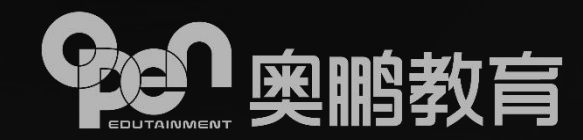

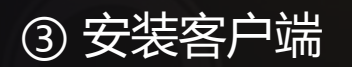

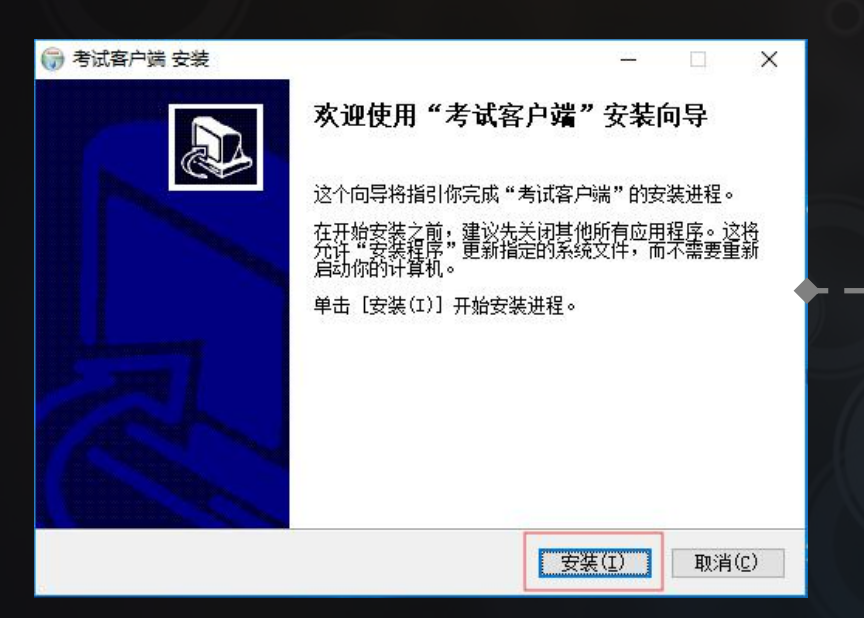

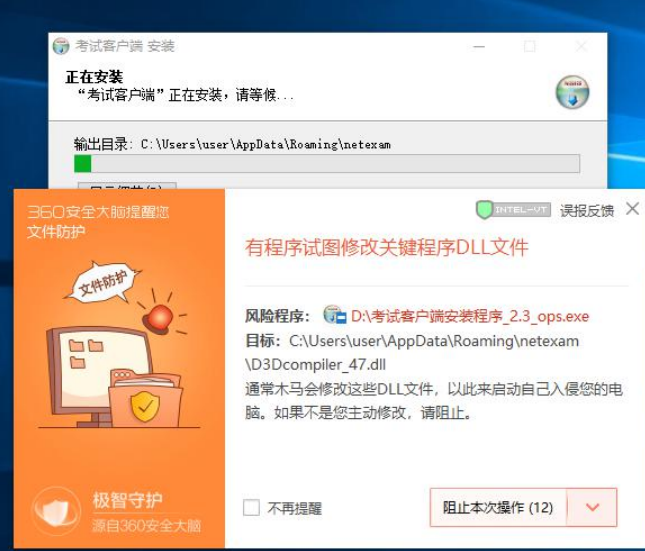

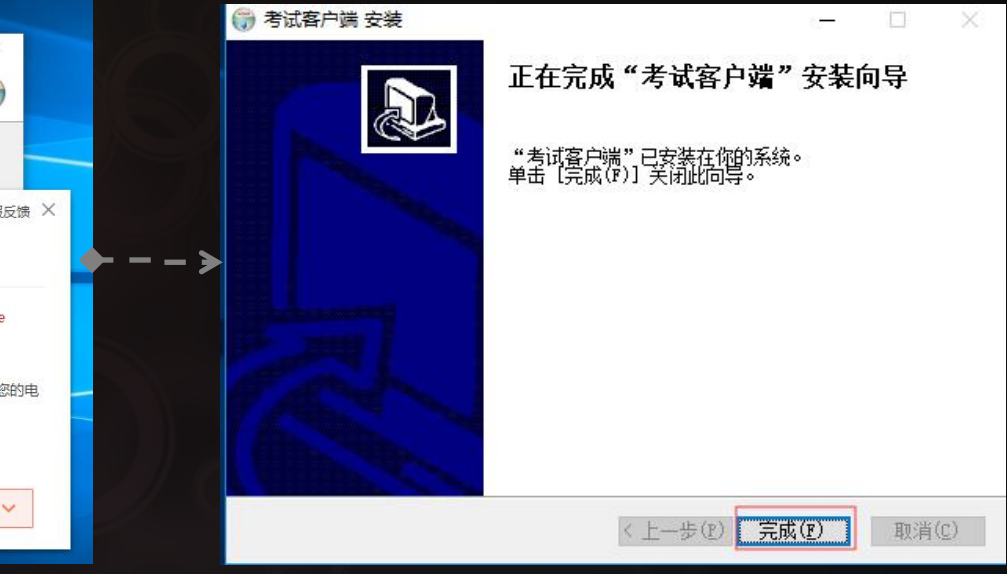

### 如果安装过程中被安全软件拦 截,选择"允许程序所有操作"

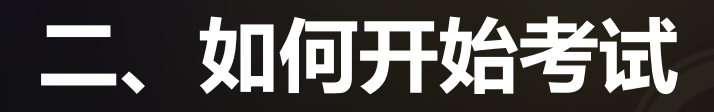

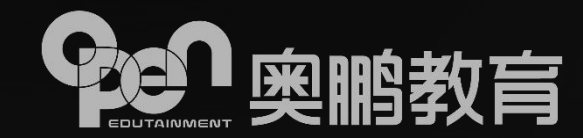

① 启动在线考试系统程序

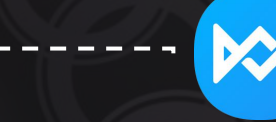

### 双击新版在线考试系统图标登录系统

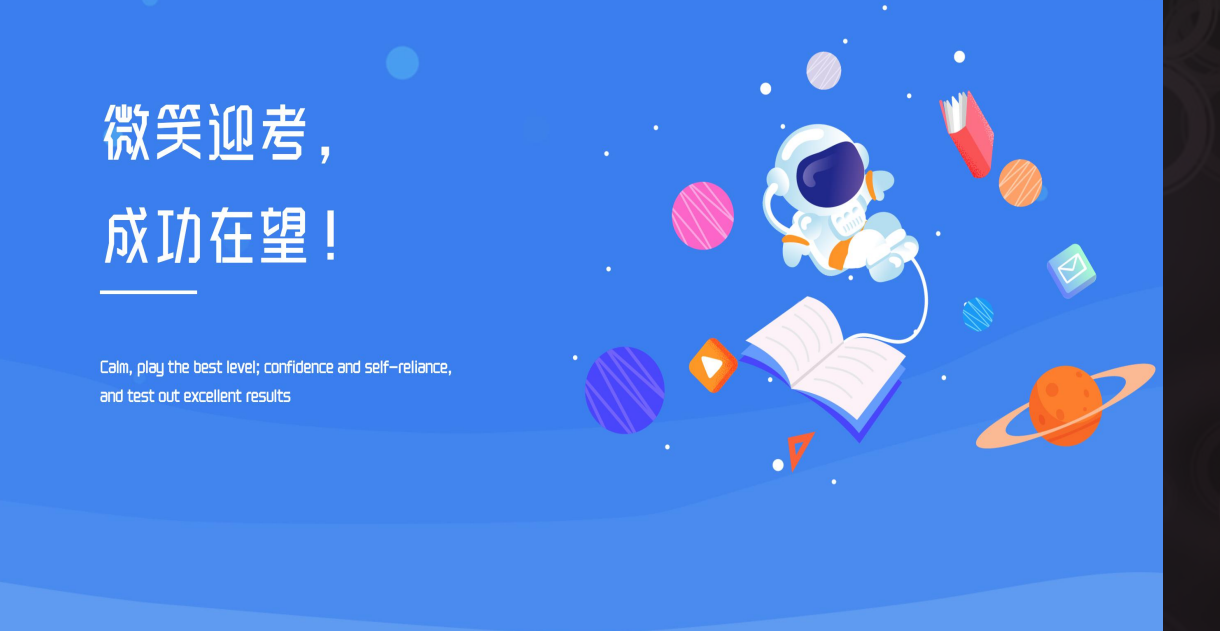

北京奥鹏远程教育中心有限公司 Copyright 2013-2020 open.com.cn All rights reserved

从启动页进入考生登录页时检查是否电脑有开启 远程协助程序

#### 远程协助、摄像头拦截应用关闭提醒

检测到您的设备上"**腾讯QQ、QQ输入法剪贴板"**远程协助应用程序 正在开启,为考试禁用软件。

检测到您的设备上有"微信、腾讯电脑管家"正在开启,可能会拦截摄 像头正常调取使用。

为保证考试顺利进行,请关闭上述应用程序后重新启动考试在线系统

程序将在 10s 后关闭!

知道了

 检测到远程协助程序或可能的摄像头拦截程序时, 系统会提示关闭相关软件后,重新启动考试系统

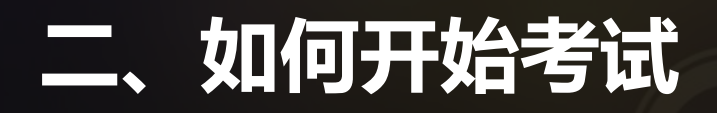

② 考生登录

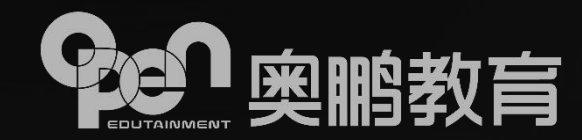

| 考生登录                                  |
|---------------------------------------|
| <ul> <li>通输入用户名如: 02020191</li> </ul> |
| ☆ 请输入密码                               |
| 登录                                    |
|                                       |

当前面本号: V3.0.0 本机P: 192.168.0.104 124.65.18.101 系統时间: 2020/02/16 17:10:45 技术支持: 北京県副該理教育中心有限公司 Copyright 2003-2020 www.open.com.cn ALL rights reserved

- 进入考生登陆界面;
  输入用户名密码点击登录;
  根据验证码提示进行选择,通过验证码验证后进入科目选择列表。
- <image><table-cell><text>
- 登录用户名为报考时提供的身份证号码(士兵证、军官证、港澳通行证为数字+字母部分,如有括号忽略括号);
- 密码为身份证号码(士兵证、军官证、港澳通行证为数字+字母部分,如有括号忽略括号)后6位;
- ➤ 若身份证尾号为X,需要使用大写。

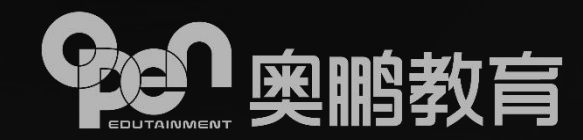

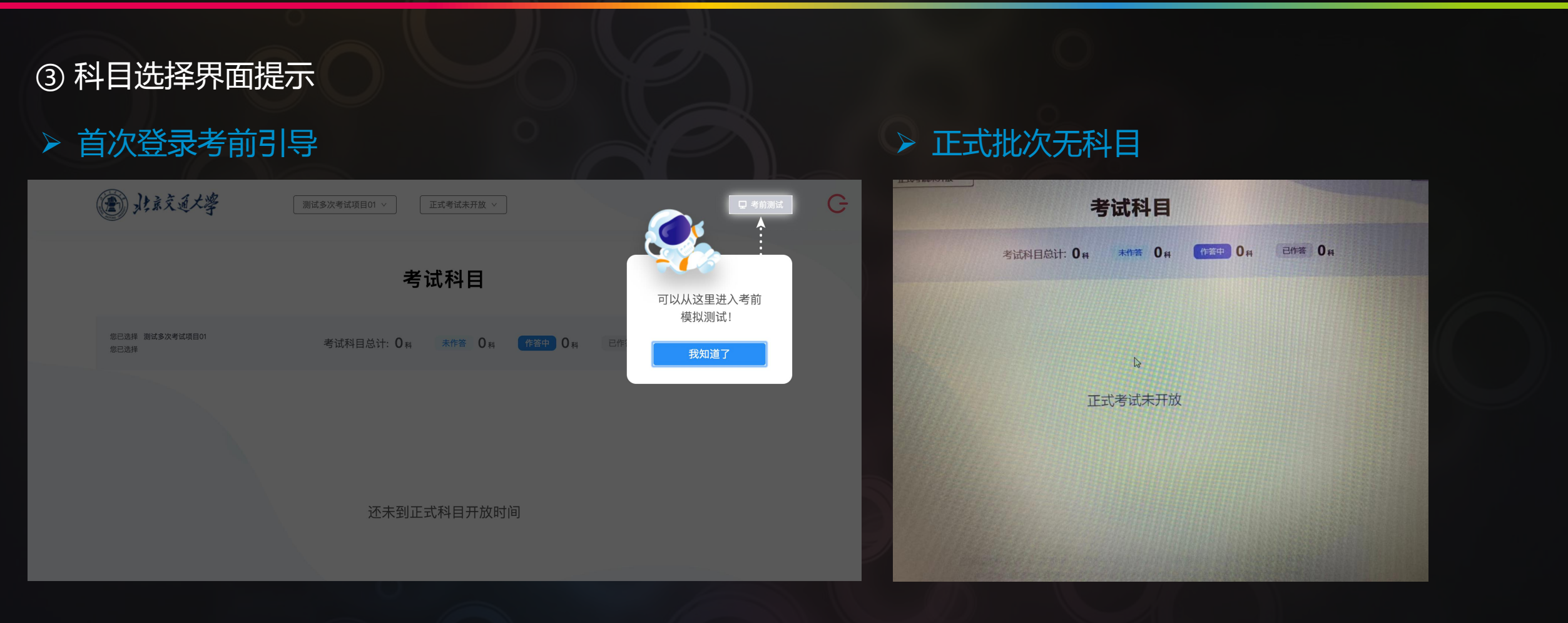

首次成功登录考试客户后,系统会提示考前测试入口引导。

没有正式批次时,科目展示区提示"正式考试未开 放"

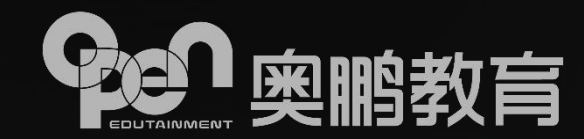

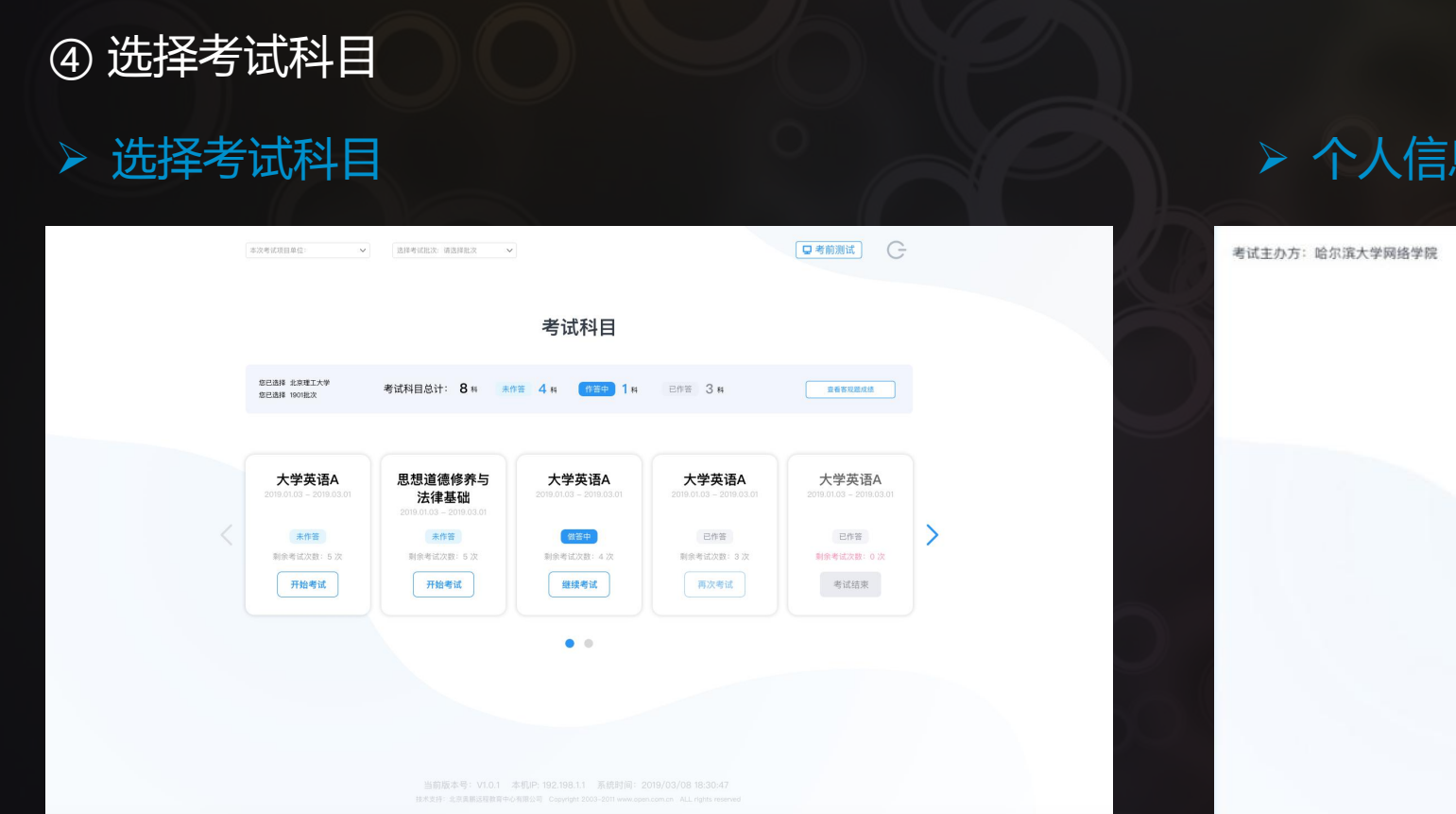

### ▶ 个人信息确认

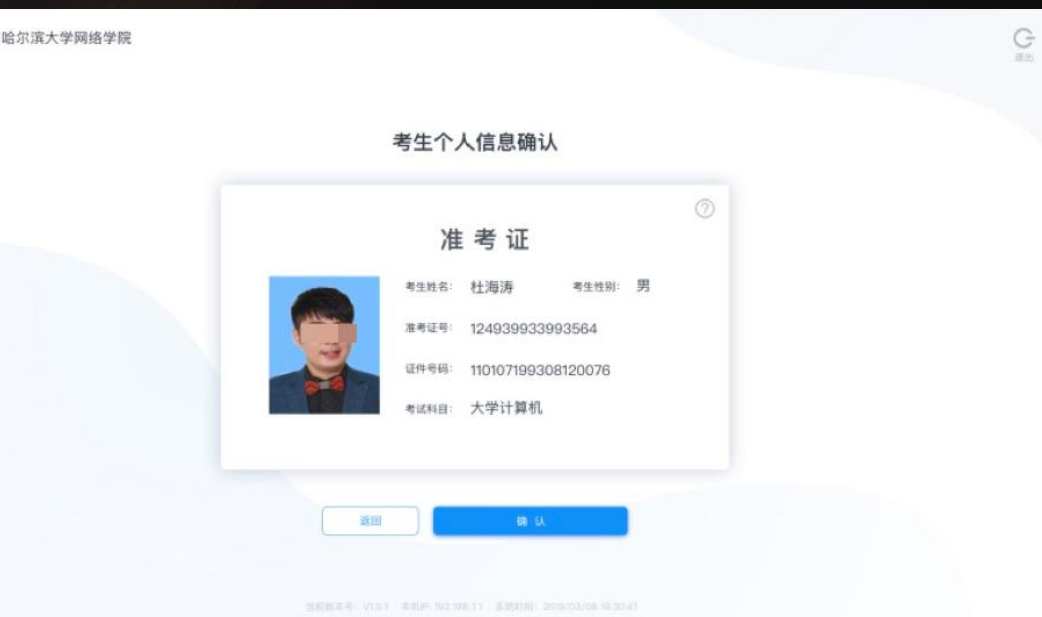

根据高校规定的考试次数,每门考试科目可进行1次 考试;

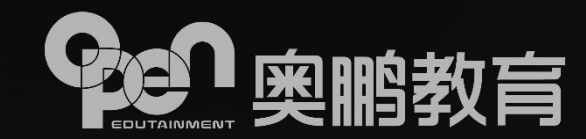

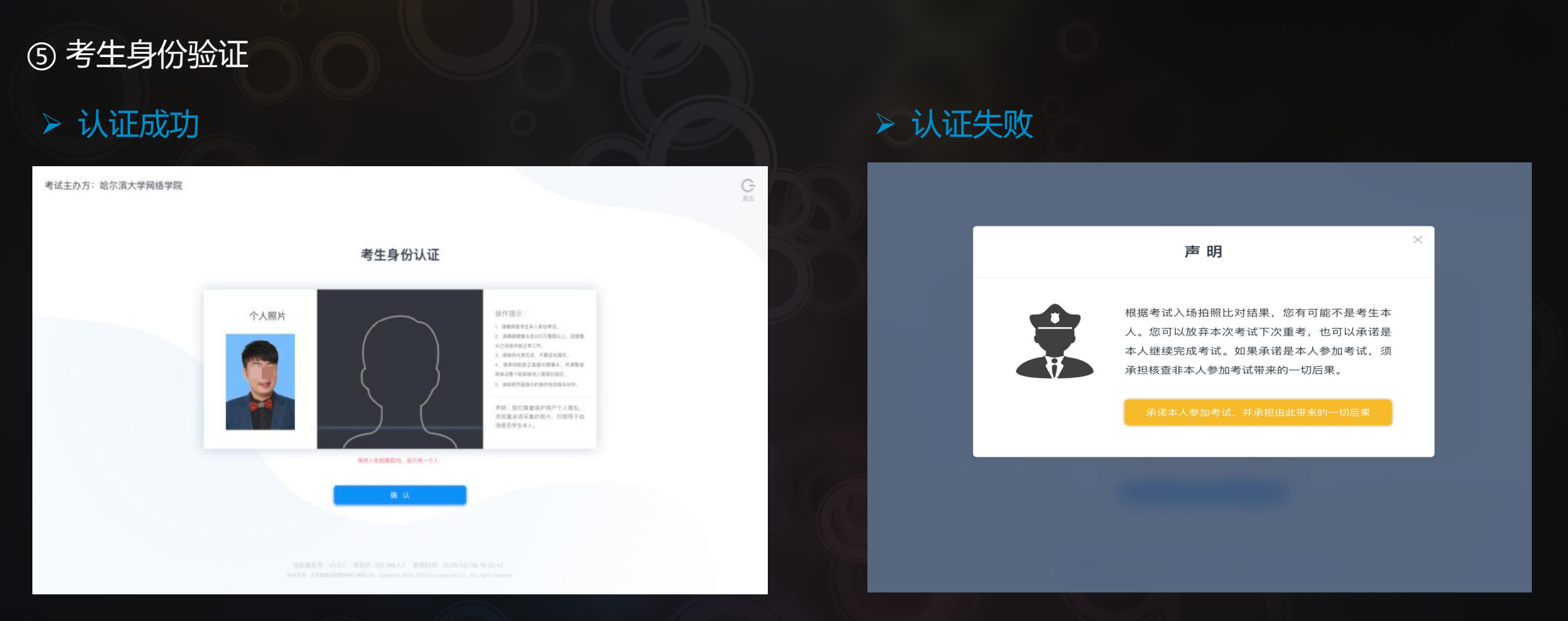

# 顺利通过身份认证需识别率高于考试系统设置的考生人脸检测通过率。

识别三次未正常通过,但符合考务系统设置的可 签定承诺书区间,则会进入签订承诺书页面;如 果不符合可签定的区间,则需要重新认证。

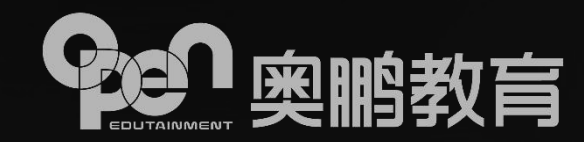

#### ⑥ 签定考试承诺书

| 诚信考试承诺书                                                                          |                                  |
|----------------------------------------------------------------------------------|----------------------------------|
| 本人自愿参加此次诚信考试,自觉遵守各项考试共                                                           | 见定,现郑重承诺:                        |
| <ul> <li>一、严格遵守考试的规定和守则,保证按规定的程序和要求</li> <li>公正,着装规范得体,不以任何形式录制、复制、保存</li> </ul> | 参加考试。遵守考试纪律,维护考试<br>或传播与考试有关的内容; |
| 二、本人已提前熟悉考试流程,考试所需设备、网络、用电<br>充足;                                                | <del>等均准备妥当,考试环境封闭、光线</del>      |
| 三、考试全程本人独立作答试题,不请他人代替考试,不请<br>答,按照系统提示进行身份验证,不使用虚拟摄像头相;                          | 也人协助考试,不使用非法手段作<br>关软件;          |
| 四、考试过程中不使用手机等电子设备,除听力科目外不佩<br>资料,严肃答题,不在作答区域填写与该考试课程无关f                          | 載耳机,闭卷科目不翻阅、查询相关<br>的内容;         |
| 五、考试全程正面面向摄像头作答、不低头、躲避、遮挡面部<br>监控范围,不会有非本人进入监控区域。                                | 部,不以任何理由关闭摄像头、离开                 |
| 我已经认真阅读以上考试要求,对其内容已经知晓、认可,并<br>及按考试组织方相关规定要求严肃处理或处分,并承担由此产                       | 承诺如有违反,自愿接受成绩无效<br>注住的一切后果。      |
| 15 我已阅读并同意                                                                       |                                  |
| 承诺本人参加考试                                                                         |                                  |

> 请认真阅读考试承诺书;

等待倒计时结束后,勾选"我已阅读 并同意";

▶ 点击"承诺本人参加考试"。

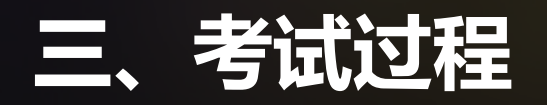

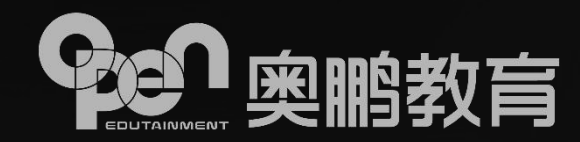

① 考试作答

| 单选题   | 共10题,40分                      |                               |
|-------|-------------------------------|-------------------------------|
| 1     | 数字量I/O模块中直流输入模块外接直流电源不包括()。   |                               |
| 453   | () A. C.96V                   | 起高考取后来还有 094 万种               |
|       | B. B.24V                      | 提交試解                          |
|       | ○ C. D.48V                    | (10期)(10期)(40分)               |
| 5/8/  | O D. A.12V                    | 1 2 3 4 5 6 7 8 9 10          |
|       |                               | ▽判断题(10题,20分)                 |
| 2     | 按用遗分,下列属于保护电器前( )。            | 11 12 13 14 15 16 17 18 19 20 |
| -     | <ul> <li>人 人換勉調</li> </ul>    | ◇協議題(5額,40分)                  |
| 435   | ○ 8. 8. 按钮                    | 61 66 63 64 65                |
|       | ○ C. C.电迎阀                    |                               |
| 1617  | <ul> <li>D. D. 培新器</li> </ul> |                               |
| HEND. |                               | 福田 🔤 日献 🔤 上传失期                |

- 最短可交卷时间:根据考务系统设置 每次考试会有所不同;
- 照片抓拍:按试题随机抓拍但根据设置的抓拍次数平均分布,避免完全随机导致集中抓拍;
- 根据拍照结果,由系统进行校验,是 否为本人。如果校验顺利通过,可以 继续参加考试;如果校验符合签订承 诺书区间,系统会提示确保本人考试, 可继续考试;如果校验不符合签订承 诺书区间,则无法通过,需要重新检 测。

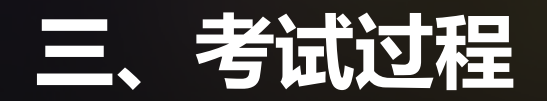

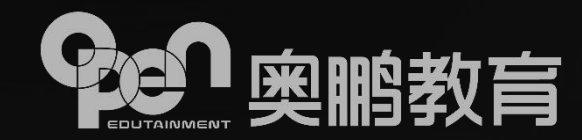

### ② 主观题图片作答结果上传(发起图片上传)

| 正式 <b>管理学</b> 共31图, 100分<br>請在"60"分钟内一次性答完。<br>超射试卷将自动提交。 | ⑦ 万能 ♂                                                                                        | 正式 管理学 #31题 100分            | 在"60"分钟内一次燃答完。<br>明试卷将自动服交。                                                                                                    | ⑦万能 3                                                                           | 正式 管理学 共31题 100分 游在"60"分钟内一次性答完。<br>超时试卷将自动提交。                                                             | ⑦<br>万能 ð<br>110101199003076050                                                                                   |
|-----------------------------------------------------------|-----------------------------------------------------------------------------------------------|-----------------------------|----------------------------------------------------------------------------------------------------|---------------------------------------------------------------------------------|----------------------------------------------------------------------------------------------------|----------------------------------------------------------------------------------------------------|
| 27 (m++/c818)<br>452                                      | 110101199003076050<br>距离考试结束还有 57 分钟                                                          | 27 <sup>集中化出版的</sup><br>4分  | 图片上传统示<br>请使用取造1一口过度集争延起手小程料扫码后<br>回到上中提示。 通道中国家的建立中国                                                                                                    | 距离考试结束还有 56 分钟                                                                  | ○         D. (信息の可能性)           月         ○         E. (信号の要素性)           時辺         ○         E. (信号の要素性) | 距离考试结束还有 55 分钟<br>提交试卷                                                                                            |
| 1000/1000                                                 | 提交试卷<br>▼ milli (16版, 32分)<br>1 2 3 4 5 6 7 8 9 10<br>11 12 13 14 15 16                       |                             |                                                                                                    | >地成肥(16世,32分)<br>1 2 3 4 5 6 7 8 9 10<br>11 12 13 14 15 16<br>⇒page (10世,20分)   | 名词解释     共2個、8分       27     集中化品版       4分                                                                | <ul> <li>✓単逃题(16题,32分)</li> <li>1 2 3 4 5 6 7 8 9 10</li> <li>11 12 13 14 15 16</li> <li>✓多逃题(10题,20分)</li> </ul> |
| +<br>NGC 注: 本题支持点点 ** 上传题片推巧的作案码集 (最多上传5张)                | ◇ 歩進龍(10龍, 20分)<br>17 18 19 20 21 22 23 24 25 26<br>◇ 名問解释(2龍, 8分)<br>27 28<br>◇ 協確罷(1龍, 10分) | +<br>原記 注: 本题文诗亦也 '+' 上(    | <ul> <li>第二</li> <li>第二</li> <li< td=""><td>17 18 19 20 21 22 23 24 25 26<br/>&lt; 公説解释(2差,859)<br/>27 28<br/>&lt; 演奏整(1差,10分)<br/>29</td><td>1000/1000</td><td>17 18 19 20 21 22 23 24 25 26<br/>&lt;合词解释(2题,8分)<br/>27 28<br/>&lt;高等题(1题,10分)<br/>29</td></li<></ul> | 17 18 19 20 21 22 23 24 25 26<br>< 公説解释(2差,859)<br>27 28<br>< 演奏整(1差,10分)<br>29 | 1000/1000                                                                                                  | 17 18 19 20 21 22 23 24 25 26<br><合词解释(2题,8分)<br>27 28<br><高等题(1题,10分)<br>29                                      |
| 28     新約年齢       4分     [                                | 29                                                                                            | 28 <sup>系统有虑</sup><br>4分    |                                                                                                    | 50 Be ## 1975                                                                   |                                                                                                    |                                                                                                    |
| 1000/1000                                                 |                                                                                               |                             |                                                                                                    |                                                                                 | 28<br>系統等意<br>4分                                                                                           |                                                                                                    |
| ★<br>标记 注:本题发扬点曲"+"上传题片格式的作案结果 (最多上(#5%))                 |                                                                                               | +<br>1<br>14: 本题支持点击 "+" 上( | 9至片版式的作業活用(農学上得5条)                                                                                                    |                                                                                 | 1000/1000                                                                                                  |                                                                                                    |
| 简答题 共1题,10分                                               |                                                                                               | 简答题 共1题,10分                 |                                                                                                    |                                                                                 |                                                                                                    |                                                                                                    |

- > 考生如果看到主观题下面有一个"+"号的上传入口,则代表本题支持以线下作答再以图片的方式上传答案;
- 操作步骤为:考生依据试题题干在线下纸上手写作答该题,然后点击答题界面的"+"号后弹窗出现该试题的小程序二维码, 接着使用微信扫一扫或"奥鹏考生助手"小程序识别该码,确认为本题后,则可以将线下的作答内容拍照上传,提示上传成 功后再点击小程序码中的"确定"按钮,作答结果就会以缩略图的方式出现。支持每道题上传5张图片,且支持图片放大查看。

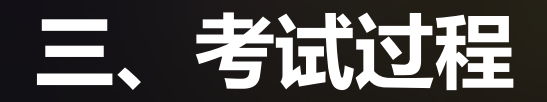

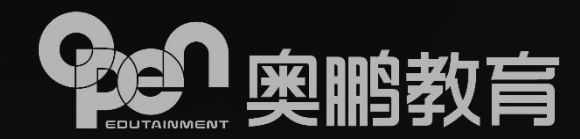

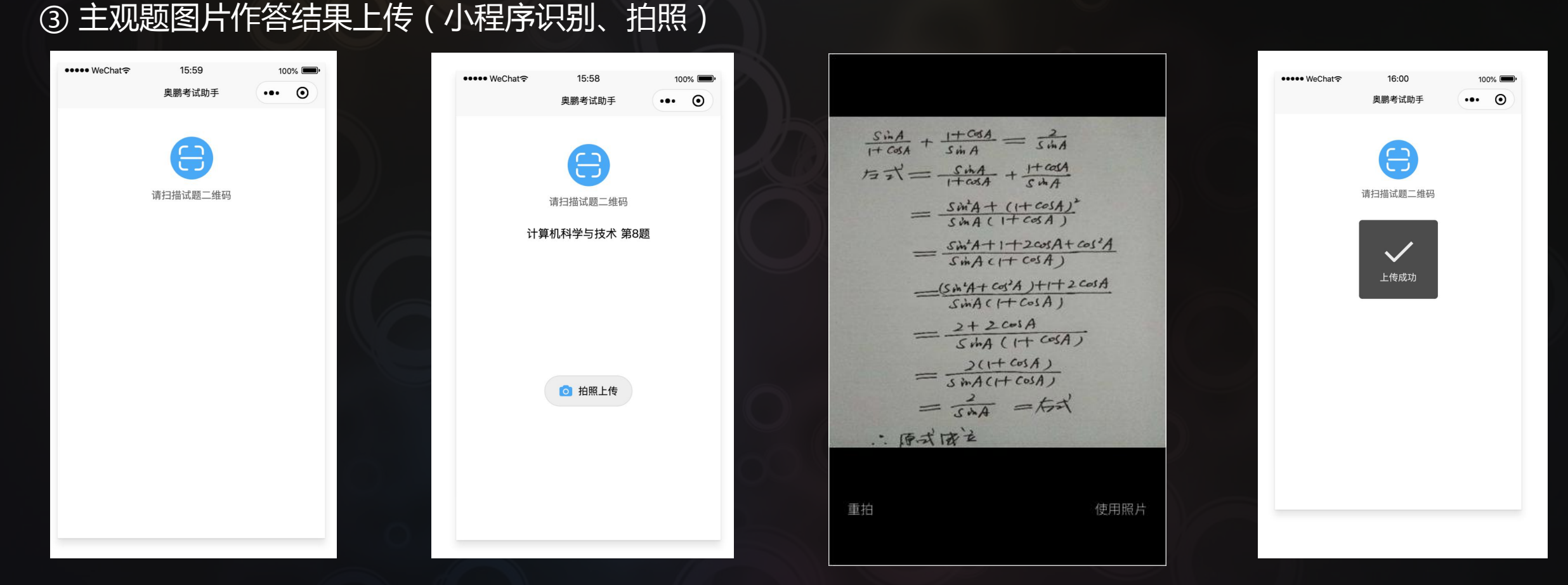

根据答题界面的小程序码,可使用微信扫一扫或搜索使用"奥鹏考试助手"小程序扫描该码,扫描后即出现需要上传图片作答结果的科目和试题题号,然后点击下方的"拍照上传"按钮,将作答结果拍照后上传,上传成功后则点击答题界面"小程序码"窗口中的"确定"按钮,作答结果最终会显示在该主观题的下方。如果考生对作答结果不满意或上传错误,支持删除后重新上传,上传时务必核实试题与答案是否对应;

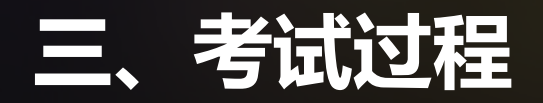

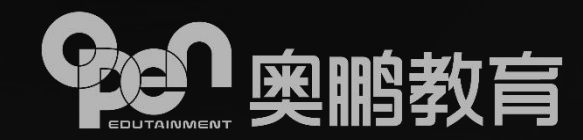

④ 主观题富文本编辑器

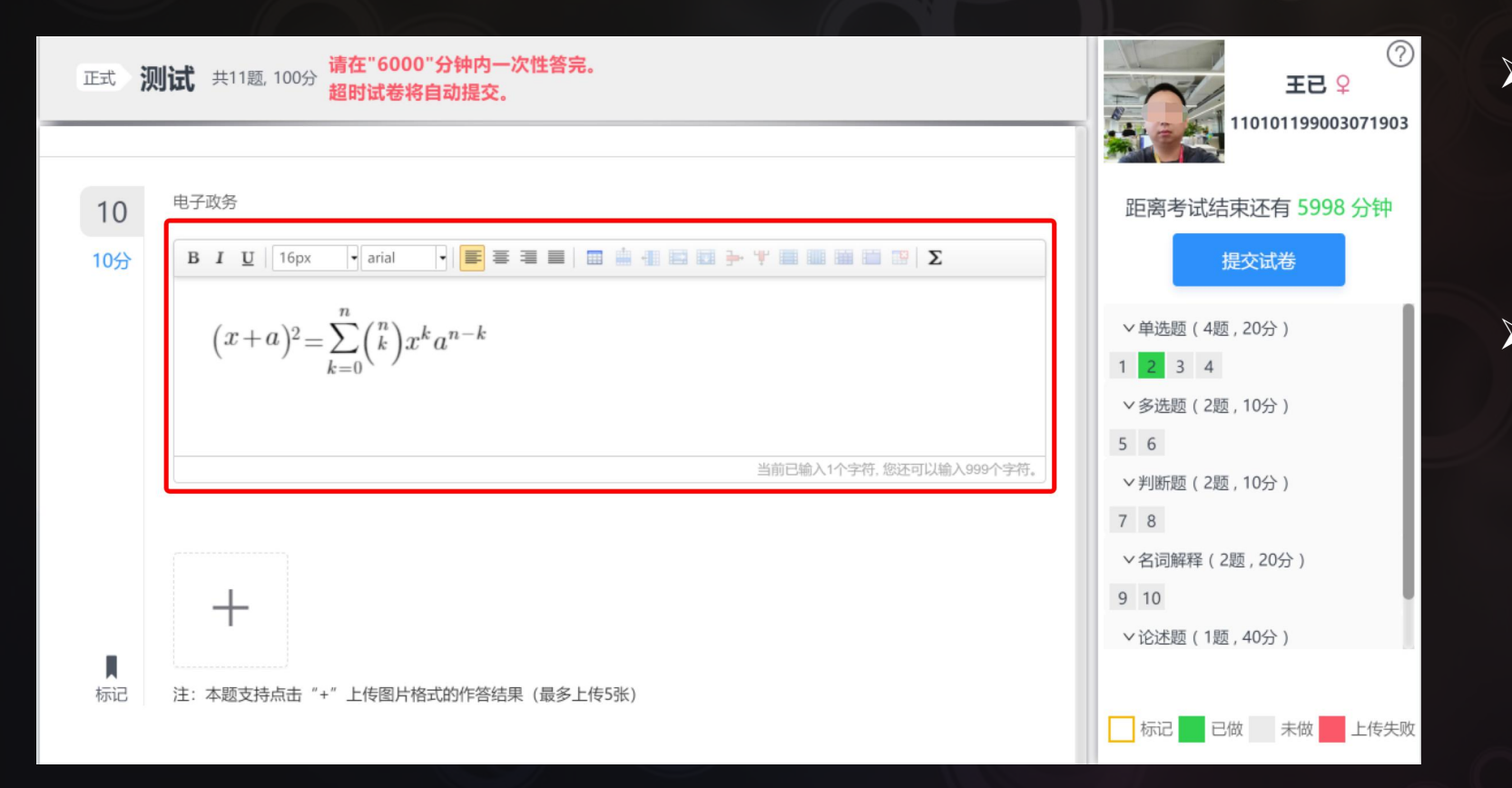

- 支持主观题答题时使用富文本编 辑工具。可选择各种考试常见的 特殊符号、上下角标等进行数学 公式类试题作答;
- 考生在使用富文本编辑时需要注意每次将公式等操作完成后显示在输入框内,因显示在输入框的内容为图片形式,不支持直接二次调整和单个元素的删除,如果需要调整可将鼠标定格在图片上,即回到编辑状态。

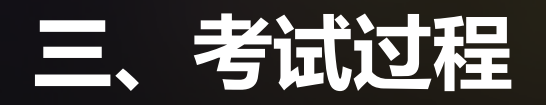

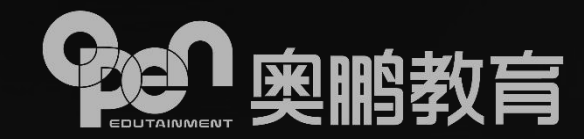

⑤ 在签定承诺书区间内的提示

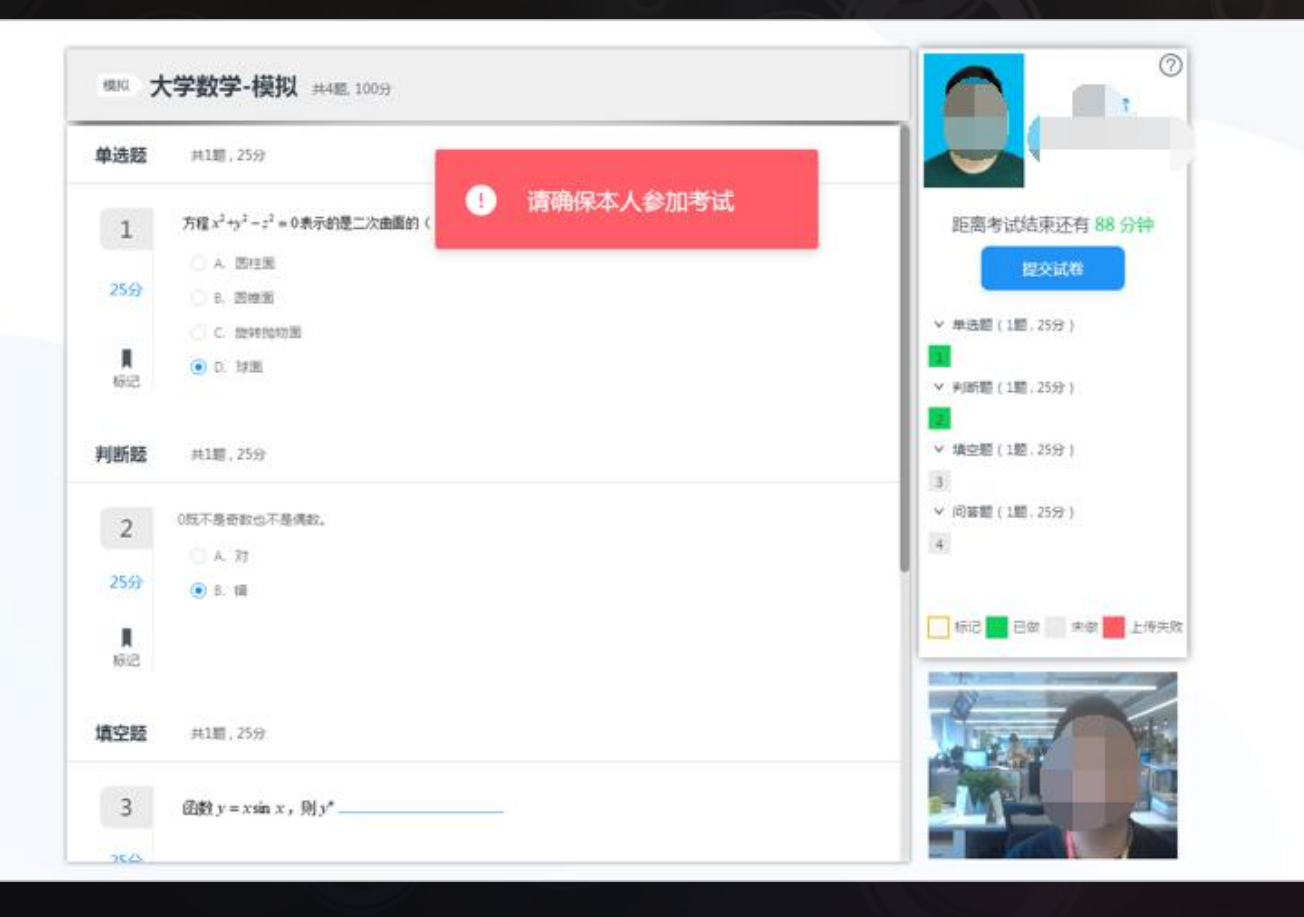

如果校验不是本人,符合签 定承诺书条件的、会弹窗提 示:请确保本人参加考试;

> 提示后,可继续考试。

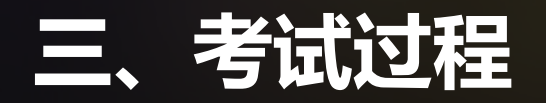

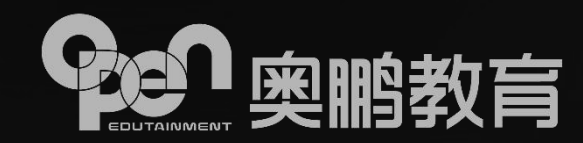

### ⑥ 校验通不过需重新检测的提示

|     | 11 2 10 - 10 st | 请本人参加考试;<br>你可选择重新检测。 | 成退出重新登陆。                                                                                                    | Interneting a        |
|-----|-----------------|-----------------------|----------------------------------------------------------------------------------------------------|----------------------|
|     | 李顺在《承递森书》中      |                       | And the second second se | 距离考试结束还有 87 53种      |
|     | A 批评量王贵国        | 重新检测                  | 退出,重新登录                                                                                                    | lexite a lexit       |
|     | 8、道染素国强大        |                       |                                                                                                    |                      |
|     | C. 投票所好,以便      | 电服囊王收回逐客令             |                                                                                                    | × 容洗额(1)票 20分)       |
|     | D 画度重物经人不       | 可能统一天下的道理             |                                                                                                    | 2                    |
|     |                 |                       |                                                                                                    | > 判断题(1题 20分)        |
| 多选题 | <b>共1题</b> ,20分 |                       |                                                                                                    | 3.<br>-> 環空語(1题 20分) |
| 2   | 下列作品集團于朱目清创     | 作的有())                |                                                                                                    | 4 (京東朝(1朝 20分)       |
| 2   |                 |                       |                                                                                                    | 5 MAC 1 200 2019 7   |
|     | 8 (11日)         |                       |                                                                                                    |                      |
|     | C. (元泉水)        |                       |                                                                                                    |                      |
|     |                 |                       |                                                                                                    |                      |
| R   |                 |                       |                                                                                                    |                      |

- 如果校验不是本人,且不符合签定承 诺书条件的、会弹窗提示:重新检测, 检测通过后,才能继续考试;
- 也可退出系统。退出系统后,在考试时间内,可重新认证继续进入做答。

## 三、考试过程

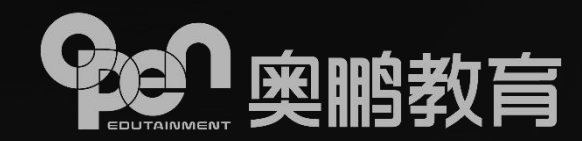

⑦网络中断

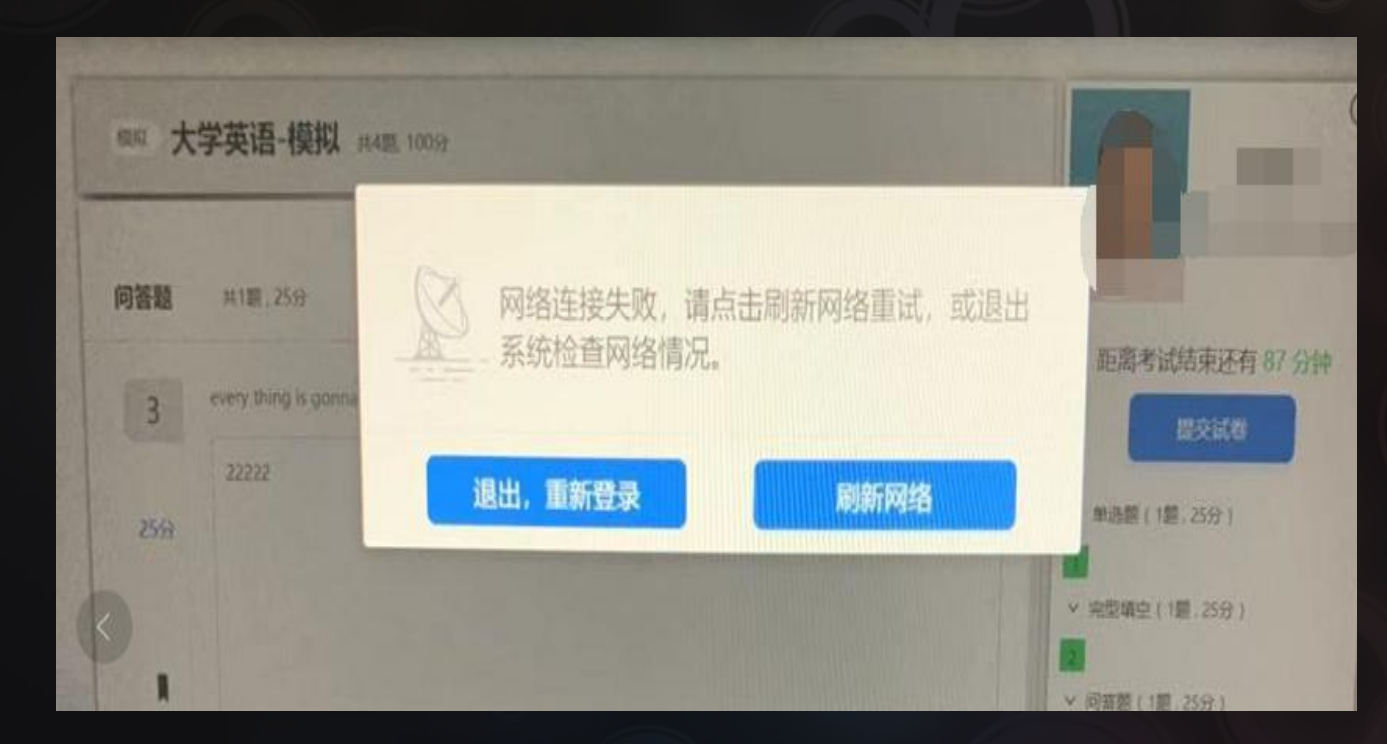

 考试过程中,如果网络异常或中断, 系统会进行提示;
 可以选择刷新网络,待网络连通后、 继续进行答题;也可以选择退出, 检查网络情况,待异常消除重新进 入考试。

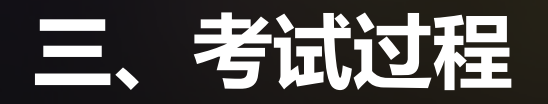

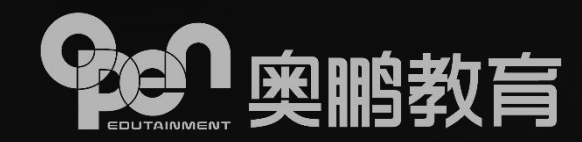

### ⑧ 提交试卷

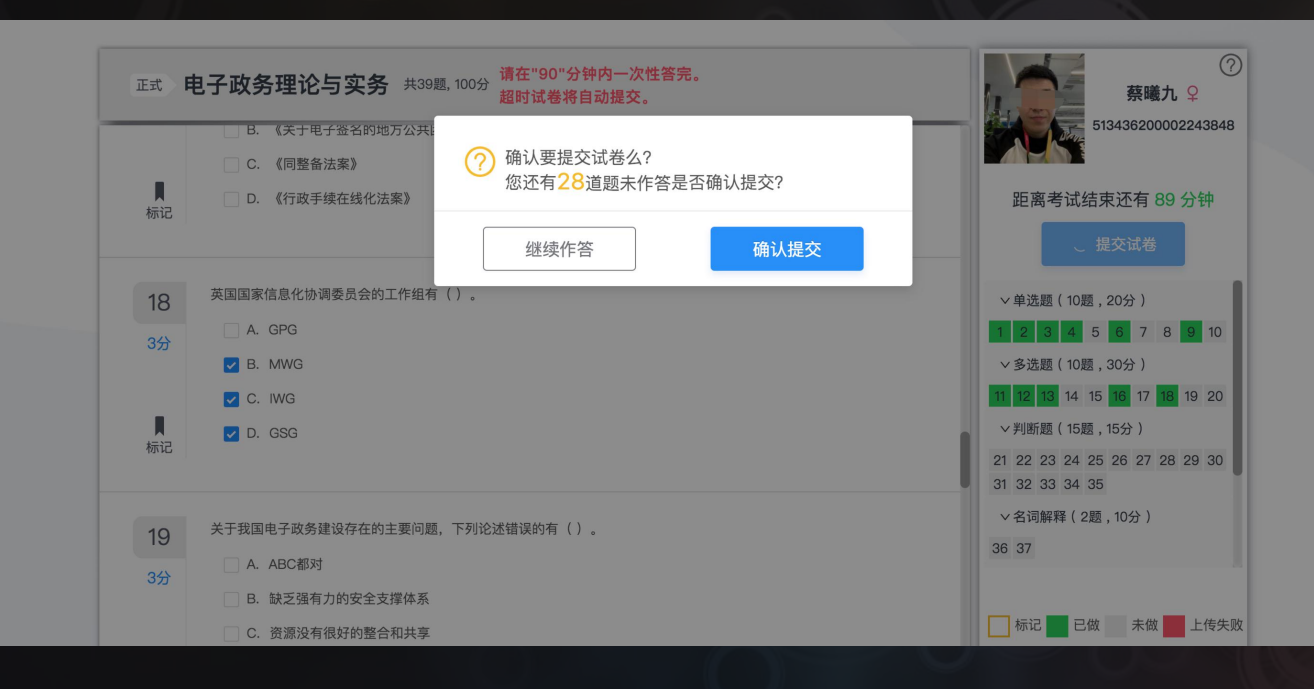

- > 只要超过规定的可交卷时间即可;
   > 提交试卷后,若有未答完试题,则弹窗 会提示剩余未作答数字;若选择继续作 答,则回到当前页;若选择确认提交, 则自动返回科目列表页;
- 在科目列表页,可以参加其他科目考试, 或退出系统。